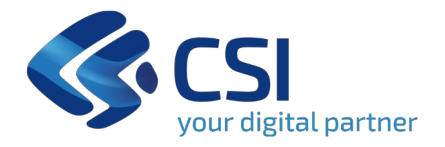

## Piattaforma di Programmazione, Gestione e Monitoraggio degli investimenti in Edilizia e Attrezzature Sanitarie (PGMEAS)

Webinar formativo

Direzione Sanità e Welfare Digitali

Gennaio 2025

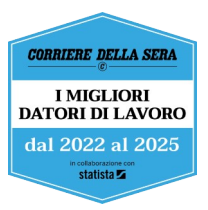

DGR 5-636 del 23/12/2024 - Approvazione nuova procedura di gestione del processo dei programmi di investimento, mediante il sistema informativo integrato, denominata PGMEAS (Programmazione, Gestione e Monitoraggio degli investimenti in Edilizia ed Attrezzature Sanitarie)

Pensata per:

- Agevolare la piena governance
- Supporto alle scelte per la programmazione ed assegnazione dei finanziamenti
- Monitorare il processo e prevenire eventuali scostamenti rispetto a quanto programmato

#### Indice degli argomenti

- Introduzione a PGMEAS (principali elementi, punti di forza, benefici attesi)
- Le 3 fasi gestite da PGMEAS e i moduli associati
- Accesso a PGMEAS (catalogo, credenziali, PUA)
- I ruoli, i profili e le funzionalità per gli «Utenti AASSRR» e gli «Utenti Regione Piemonte»
- L'iter dell'intervento nella fase di Programmazione
- Dati gestiti
- Dati di competenza di Regione Piemonte
- Sessioni di Formazione
- Modalità di richiesta assistenza e richiesta accesso al sistema

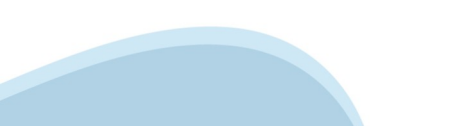

#### Introduzione a PGMEAS: principali elementi

#### utilizzo

a disposizione di tutte le AASSRR piemontesi e di Regione Piemonte **condivisione efficiente** delle informazioni e armonizzazione dei dati

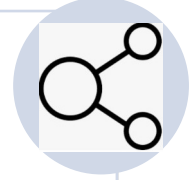

# digitalizzazione dei processi

iter autorizzativi più semplici procedure più veloci **migliore pianificazione e controllo** maggiore trasparenza

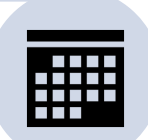

#### Introduzione a PGMEAS: i punti di forza

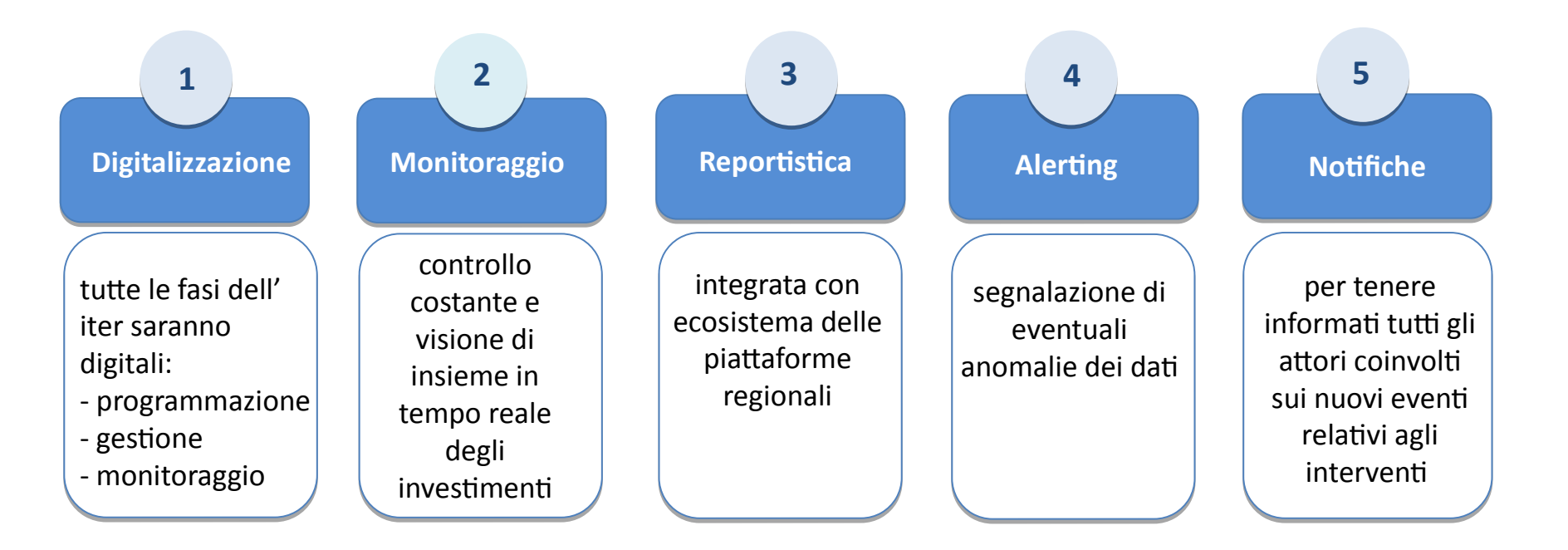

#### Introduzione a PGMEAS: i benefici attesi

#### **EFFICIENZA OPERATIVA**

riduzione dei tempi di approvazione e **gestione delle pratiche** 

#### **TRASPARENZA**

chiarezza e accessibilità delle informazioni per **tutti gli stakeholder** 

#### **MONITORAGGIO CONTINUO**

possibilità di seguire l'andamento degli investimenti in modo **dettagliato e aggiornato** 

#### REATTIVITÁ

capacità di intervenire prontamente grazie al sistema di **alerting/notifiche** 

Programmazione, Gestione, Monitoraggio governano le azioni che si possono fare sugli interventi

La fase '**PROGRAMMAZIONE**' permette di gestire i dati (tempi, costi e beneficiari) relativi alla programmazione, la sua eventuale proroga e una serie di funzionalità sugli interventi

La fase '**GESTIONE**' permette di gestire i dati relativi all'ammissione finanziamento, aggiudicazione lavori, liquidazioni, varianti in corso d'opera, opere supplementari, utilizzo economie e rendicontazione finale degli interventi

La fase '**MONITORAGGIO**' permette di gestire i dati riepilogativi dell'intervento (stato di avanzamento)

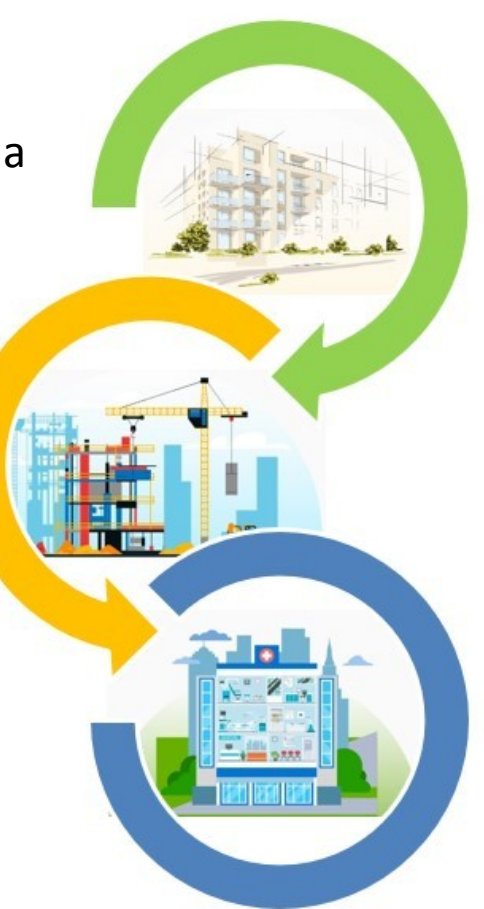

#### Digitalizzazione delle informazioni

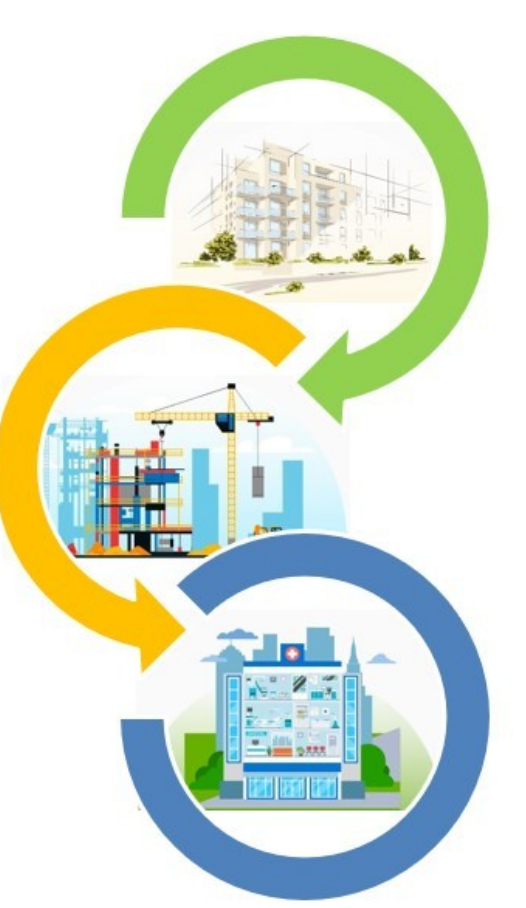

- Intervento (richiesta dell'investimento)
- Modulo A, Richiesta di Ammissione al Finanziamento
- Modulo Aggiudicazione lavori
- Modulo B, Richiesta di liquidazione dei finanziamenti
- Modulo AP / AS, Richiesta di nulla osta per varianti in corso d'opera e Richiesta di nulla osta per opere supplementari
- Modulo E / RE, Richiesta utilizzo economie
- Modulo R-A, Relazione acclarante i rapporti finanziari tra Ente e Regione Piemonte
- Modulo C (C-R, C-S), **Monitoraggio** dell'attuazione degli interventi finanziati (Stato e Regione)

#### Accesso a PGMEAS

|   |                                  |                                                                                                    | :Servizionline                                                                                                    |
|---|----------------------------------|----------------------------------------------------------------------------------------------------|----------------------------------------------------------------------------------------------------|
| 1 | Catalogo<br>Regione<br>Piemonte  | PGMEAS è uno dei servizi presenti sul <b>catalogo di</b><br><b>Regione Piemonte</b> dedicati gli enti pubblici (<br><u>https://servizi.regione.piemonte.it/</u> ) | Catalogo servizi    Catalogo servizi   Catalogo servizi    Catalogo servizi   Catalogo servizi   Catalogo se |
| 2 | Credenziali<br>RUPAR<br>Piemonte | Per accedere l'utente deve essere dotato delle<br><b>credenziali di accesso RUPAR</b> (username,<br>password, PIN)                                                | Accesso tranite usernamie, password p<br>public provide in the second second se               |
| 3 | Punto<br>Unico di<br>Accesso     | Dal <b>Punto Unico di Accesso</b> (PUA) si ha la verifica<br>del ruolo/profilo e compare il servizio al quale<br>collegarsi                                       | Statute pleanante      Norma      Servis      Servis      Ser      |
| 4 | PGMEAS                           | <b>Home Page</b> con le funzionalità relative all'utente collegato                                                                                                | Cardinational State Control Control Contro     |

Regione Plemonte

#### Utente ASR: i ruoli e i profili degli utenti

La piattaforma '**PGMEAS**' viene utilizzata da utenti con **ruoli** e **profili** che sono configurati nel sistema.

**RUOLO** Operatore Amministrativo

**PROFILO** -Funzionario ASR, *oppure* -Dirigente ASR

in base al profilo dichiarato sono attivabili determinate funzionalità

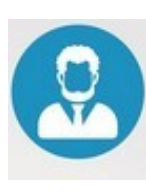

Utente ASR

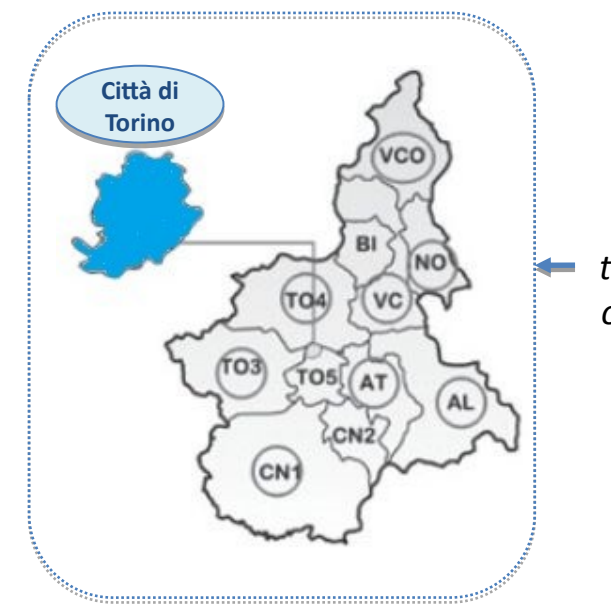

AASSRR territoriali e ospedaliere

hanno la **visibilità** e possono interagire esclusivamente sulle richieste di investimento (interventi) della propria ASR di appartenenza

## Utente ASR: la fase di programmazione in sintesi

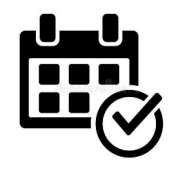

permette **l'inserimento** annuale degli **interventi** nel periodo stabilito da Regione Piemonte

- i dati relativi alle strutture sanitarie sono recuperati dall'Anagrafe Regionale dei Punti di Erogazione (ARPE)
- è possibile indicare interventi per strutture nuove non ancora censite in ARPE

- è possibile **consultare**, **modificare** le informazioni e **inviarle** a Regione Piemonte per l'approvazione
  - è possibile la consultazione dei dati anche attraverso una reportistica

#### Utente ASR: le funzionalità per la fase di Programmazione

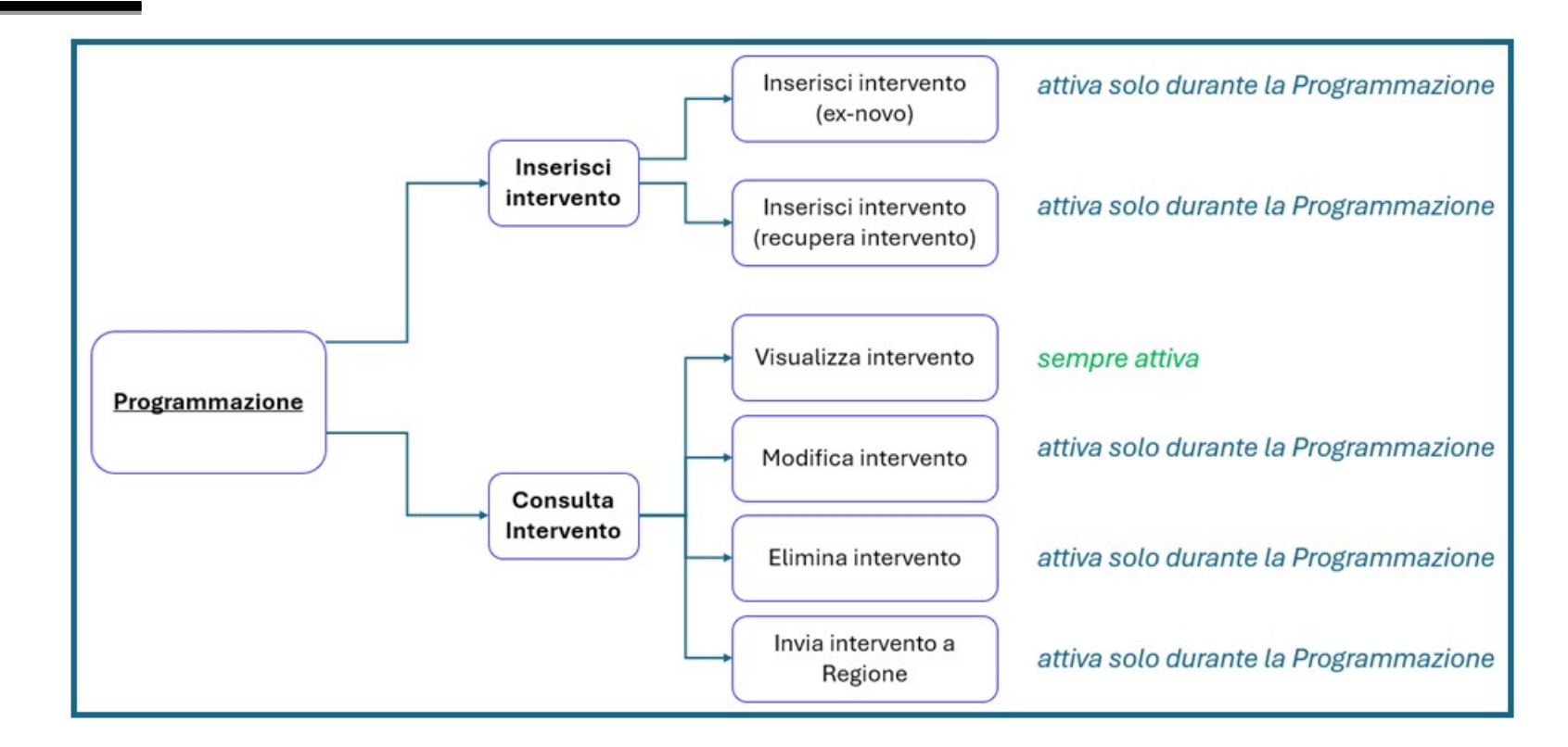

#### Utente Regione Piemonte: i ruoli e i profili degli utenti

La piattaforma '**PGMEAS**' viene utilizzata da utenti con **ruoli** e **profili** che sono configurati nel sistema.

**RUOLO** Operatore Amministrativo

**PROFILO** -Funzionario RP, *oppure* -Dirigente RP

Utente regionale

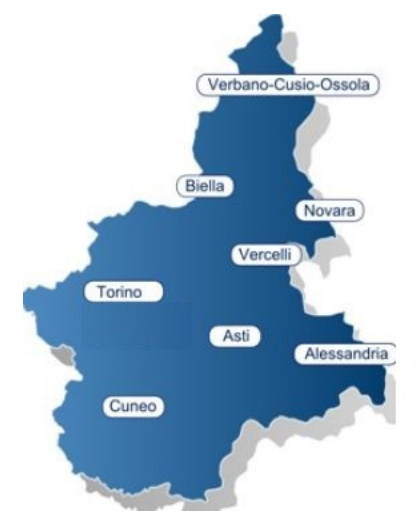

hanno la **visibilità** e possono interagire su <u>tutte le</u> <u>richieste di investimento</u> delle AASSRR piemontesi

in base al profilo dichiarato sono attivabili determinate funzionalità

## Utente Regione Piemonte: la fase di programmazione in sintesi

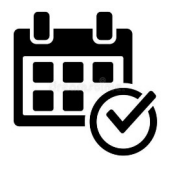

- permette la gestione dell'arco temporale annuale nel quale le AASSRR possono inserire gli interventi
- permette di prorogare la data di fine programmazione per una singola ASR o per tutte
- i dati relativi alle strutture sanitarie sono recuperati dall'Anagrafe Regionale dei Punti di Erogazione (ARPE) oppure da quanto indicato in fase di inserimento intervento dalla ASR per strutture NON censite in ARPE

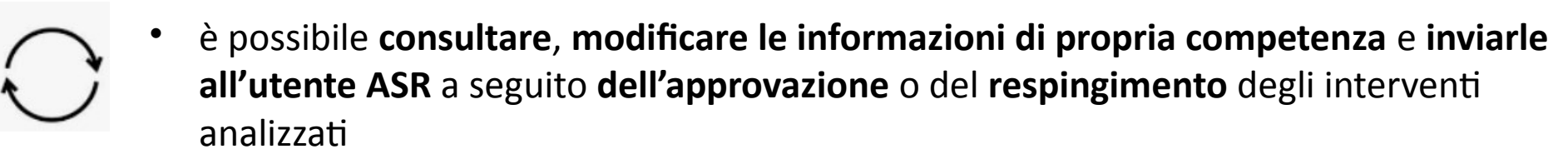

• è possibile la consultazione dei dati anche attraverso una reportistica

#### Utente Regione Piemonte: le funzionalità per la fase di Programmazione

Le funzionalità sono sempre attive

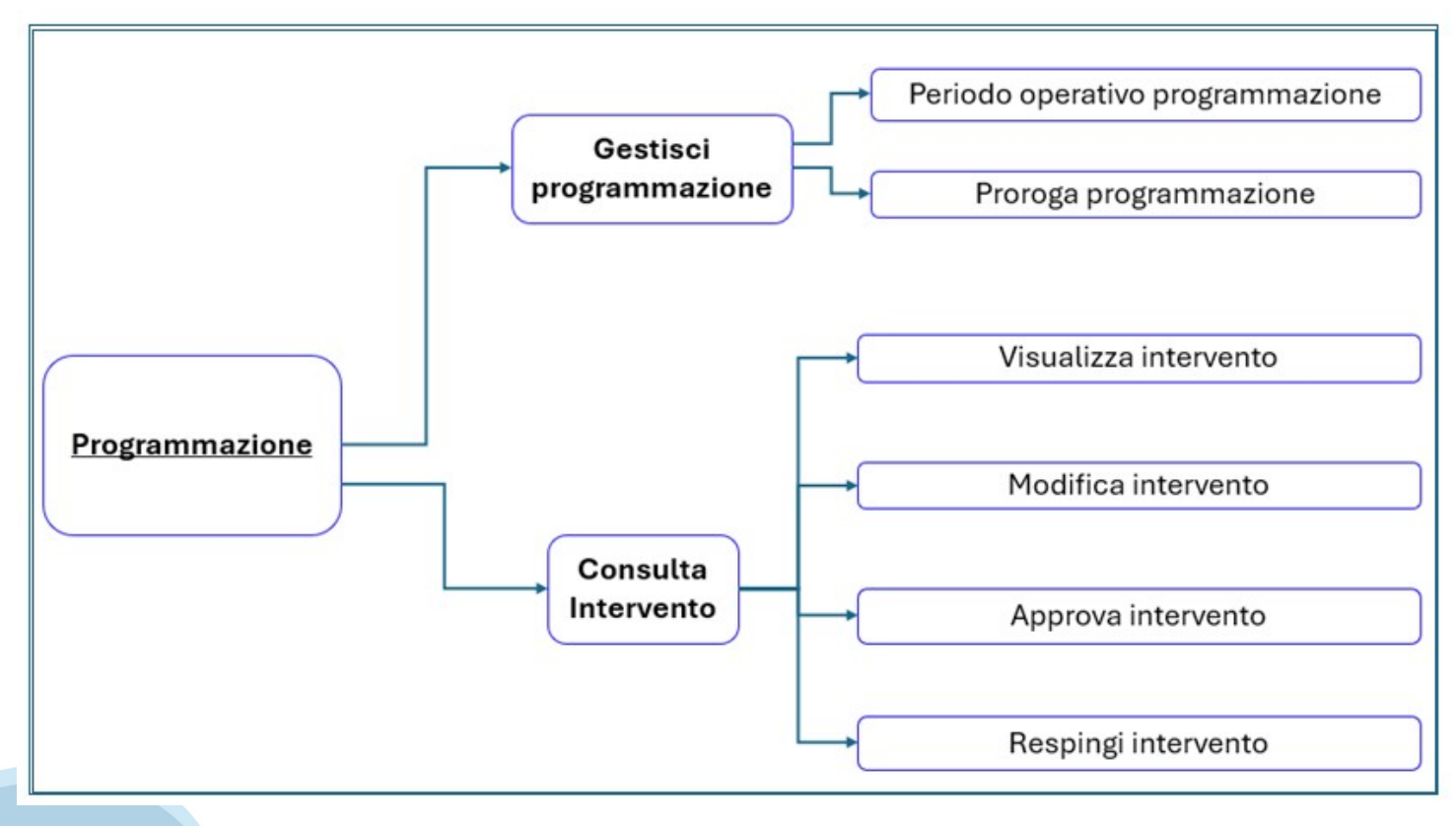

![](_page_15_Figure_0.jpeg)

#### Intervento, struttura e quadro economico – Di competenza della ASR

![](_page_16_Figure_1.jpeg)

Caratteristiche dell'intervento

Selezione della struttura sanitaria e sue caratteristiche

Quadro Economico relativo alla struttura sanitaria (ex allegato 1.7 D.LGS. N.36/2023)

OUADRO

## Il dettaglio delle sezioni dell'intervento

| 1 Riferimenti temporali Principali elementi temporali |                                                                                                    | In automatico dal sistema |  |
|-------------------------------------------------------|----------------------------------------------------------------------------------------------------|---------------------------|--|
| 2 Localizzazione                                      | Azienda e Quadrante, in automatico dal sistema                                                                                                    | In automatico dal sistema |  |
| 3 Strutture                                           | Recuperate da ARPE e/o indicazione di strutture nuove e/o non ancora censite                                                                                                    | compilato dall'utente     |  |
| 4 Principali indicatori                               | <b>4 Principali indicatori</b><br>Codici univoci e selezione delle caratteristiche fornite da elenchi proposti<br>(es. Obiettivo, Finalità, Stato Progettuale, Tipologia Appalto, etc) |                           |  |
| 5 Costo intervento                                    | Importo richiesto                                                                                                    | compilato dall'utente     |  |
| 6 Durata stimata                                      | Indicazione in giorni per le fasi di 'Progettazione': 'Affidamento lavori',<br>'Esecuzione lavori', 'Collaudo' e 'Appalto integrato'                                                   | compilato dall'utente     |  |
| 7 Responsabili intervento                             | Direttore generale, Commissario, RUP, Referente pratica                                                                                                    | compilato dall'utente     |  |
| 8 Allegati                                            | Delibera aziendale di approvazione                                                                                                    | compilato dall'utente     |  |
| 9 Note                                                | Note dell'intervento                                                                                                    | compilato dall'utente     |  |

## Il dettaglio delle sezioni della struttura

| 3A Nome e Descrizione          | Denominazione della struttura                                                                                                    | In automatico dal sistema                       |
|--------------------------------|----------------------------------------------------------------------------------------------------|-------------------------------------------------|
| 3B Comune Struttura            | Comune della struttura                                                                                                    | In automatico dal sistema                       |
| 3C Tipo intervento edilizio    | Ex art.3 DPR 380 del 6 giugno 2001                                                                                                   | compilato dall'utente                           |
| 3D Costo struttura             | Importo richiesto                                                                                                    | compilato dall'utente                           |
| 3E Cronoprogramma<br>Struttura | Indicazione in giorni per le fasi di 'Progettazione': 'Affidamento lavori',<br>'Esecuzione lavori', 'Collaudo' e 'Appalto integrato' | compilato dall'utente                           |
| 3F Quadro Economico            | Sezioni a0, a, b, c, d, e, f, g                                                                                                    | compilato dall'utente con<br>calcoli automatici |
| 3G Responsabili Struttura      | Struttura Complessa, Semplice                                                                                                    | compilato dall'utente                           |

## Il dettaglio delle sezioni del quadro economico (ex allegato I.7 D.LGS. N.36/2023)

| A0) Spese progettuali                           | In caso di appalto integrato                              | Compilato se presente appalto integrato         |  |
|-------------------------------------------------|-----------------------------------------------------------|-------------------------------------------------|--|
| A) Lavori                                       | a corpo, a misura, Totale                                 | compilato dall'utente con calcoli automatici    |  |
| B) Costi della sicurezza                        | Non soggetti a ribasso, Totale                            | compilato dall'utente con calcoli automatici    |  |
| C) Misure prevenzione                           | Prevenzione, repressione criminalità [], Totale           | compilato dall'utente con calcoli automatici    |  |
| D) Opere mitigazione                            | Impatto ambientale, impatto sociale, monitoraggio, Totale | compilato dall'utente con calcoli automatici    |  |
| E) Somme stazione<br>appaltante                 | Somme stazione appaltante, Totale                         | compilato dall'utente con<br>calcoli automatici |  |
| F) Arredi e Attrezzature                        | Arredi e attrezzature, Totale                             | compilato dall'utente con calcoli automatici    |  |
| G) Ribassi di gara                              | Ribassi per gara, arredi, attrezzature, Totale            | compilato dall'utente con calcoli automatici    |  |
| Totale Opere     A0 + A + B + C + D + E + F - G |                                                           | compilato dall'utente con calcoli automatici    |  |

#### Di competenza dell'utente Regione Piemonte

#### Nel caso di approvazione dell'intervento:

![](_page_20_Figure_2.jpeg)

#### Nel caso di rifiuto dell'intervento:

| Nota di respingimento      |
|----------------------------|
| (solo nel caso di respingi |
| intervento)                |

Relativa all'intervento

#### Notifiche

- Il sistema invia delle notifiche sui principali eventi agli operatori delle AASSR e di Regione Piemonte utilizzando la piattaforma del «Notificatore operatori regionale»
- Per ricevere le notifiche ciascun operatore dovrà indicare il proprio contatto e-mail sulla piattaforma Punto Unico di Accesso (PUA) nella sezione profilo / contatti

#### Notifiche

![](_page_22_Figure_1.jpeg)

#### Notifiche – Portale punto unico di accesso per gli operatori (PUA)

|                                                 |                                                                          |                              | ?               |  |
|-------------------------------------------------|--------------------------------------------------------------------------|------------------------------|-----------------|--|
| rofilo                                          | Servizi                                                                  | Notifiche                    |                 |  |
| Profilo di accesso:<br>Operatore Amministrativo | Programmazione Gestione e Monitoraggio Edilizia e attrezzature Sanitarie | Personali                    | Altre notifiche |  |
| Asr:<br>A.S.L. CITTA' DI TORINO                 |                                                                          | Nessun messaggio disponibile |                 |  |
| CAMBIA                                          |                                                                          |                              |                 |  |

## Notifiche – Profilo – Contatti

|                                          |                                                         |                     |           |                  | ? | <b>б</b> то |
|------------------------------------------|---------------------------------------------------------|---------------------|-----------|------------------|---|-------------|
|                                          |                                                         | CT                  |           |                  |   |             |
|                                          |                                                         | GI                  |           |                  |   |             |
|                                          |                                                         |                     |           |                  |   |             |
|                                          |                                                         | Anagrafica Contatti | Notifiche |                  |   |             |
|                                          |                                                         |                     |           |                  |   |             |
|                                          | Email<br>n.cognome@csi.it                               |                     |           | ľ                |   |             |
| R. R. R. R. R. R. R. R. R. R. R. R. R. R | Numero telefono<br>Servizio che sarà attivato in futuro |                     |           | >                |   |             |
| E                                        | Termini e condizioni d'uso                              |                     |           | >                |   |             |
|                                          |                                                         |                     |           | ELIMINA CONTATTI |   |             |

#### Formazione all'utilizzo di PGMEAS

![](_page_25_Picture_1.jpeg)

**Sessioni di formazione** per l'utilizzo delle funzionalità relative alla fase di **PROGRAMMAZIONE**:

- 15 gennaio pomeriggio per utenti Regionali
- **16 gennaio** al pomeriggio per utenti delle AASSRR
- **20 gennaio** al pomeriggio per utenti delle AASSRR

![](_page_25_Picture_6.jpeg)

Presentazione di un caso pratico di utilizzo del nuovo sistema per la fase di programmazione - Question time

![](_page_25_Picture_8.jpeg)

Manuale d'uso dettagliato per utenti Regione e utenti ASR disponibile sul portale di accesso

#### Assistenza

![](_page_26_Picture_1.jpeg)

Possibilità di **richiedere assistenza** compilando il **FORM ASSISTENZA** disponibile in: <u>https://assistenzapua.sistemapiemonte.it/#/PGMEAS</u>

Modalità di richiesta assistenza per problematiche di vario tipo per utenti Regionali e utenti ASR

![](_page_26_Picture_4.jpeg)

Abilitazione all'accesso e richiesta credenziale RUPAR effettuata tramite il sistema Configuratore Regionale

![](_page_26_Picture_6.jpeg)

#### Metodologia di lavoro

- In fase di inserimento dati il sistema segnala eventuali incongruenze rispetto ai dati inseriti
- Se l'applicativo NON è utilizzato per 2 ore consecutive, per ragioni di sicurezza scade la sessione e i dati non vengono registrati in archivio. Si consiglia di effettuare salvataggi dei dati al fine di avere la compilazione sempre aggiornata

![](_page_27_Picture_0.jpeg)

## Grazie

![](_page_27_Picture_2.jpeg)